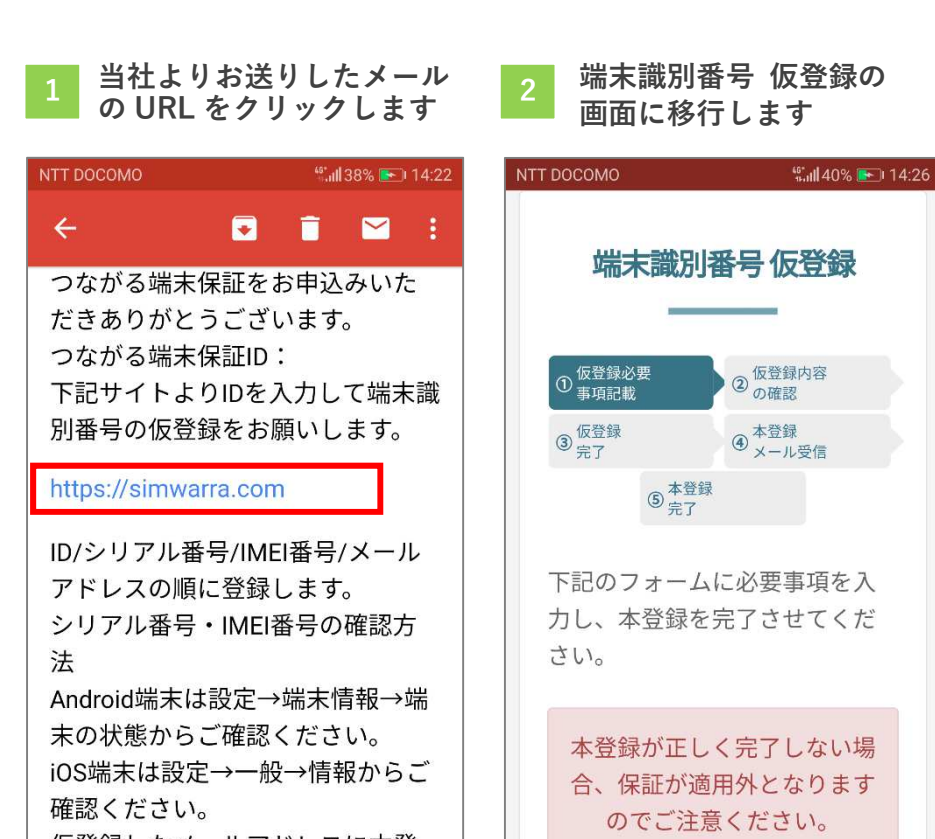

仮登録したメールアドレスに本登 フボ注信され ほのアドレ  $\bigtriangledown$ 0 

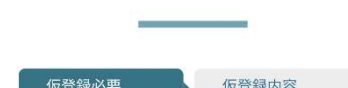

下記のフォームに必要事項を入 力し、本登録を完了させてくだ

合、保証が適用外となります のでご注意ください。

0

 $\triangleleft$ 

各項目を入力

| ull docomo 🤶 | 15:04<br>∎ simwarra.com | * • |
|--------------|-------------------------|-----|
| 端末識別         | 番号の確認方法                 |     |
| v iPhone     | の場合                     |     |
| 契約ID         |                         |     |
| シリアル番        | 诗号                      |     |
| IMEI番号       |                         | ,   |
| メールアド        | LZ                      |     |
| 下記チェ         | ック欄の内容を確認頂き             | 、同意 |

| 4 「IMEI」等の情報は「iPhone<br>の場合」を参照してください | 5 各項目にチェ<br>れます        |
|---------------------------------------|------------------------|
| III docomo 🗢 15:04 🕸 🗩                | NTT DOCOMO             |
| 端末識別番号の確認方法                           |                        |
| ▼ iPhoneの場合                           | 下記チェック欄の<br>頂き、同意された   |
| 契約ID                                  | ックをし、「登録」する」ボタンを押      |
| IMEI・シリアル番号の<br>確認方法はこちらを参照<br>してください | U10                    |
|                                       | ✓ 登録する機器に<br>事。        |
| IMEI番号                                | ✓ 登録する機器に調整や改造・加工業     |
| メールアドレス                               | ✓ 機種変更等、端:<br>承度登録する事。 |
| 下記チェック欄の内容を確認頂き、同意                    | ・ 太登録11月 を受信する         |

## チェックを入 「登録内容を確認する」を 選択 NTT DOCOMO 🆏 🖬 42% 💽 14:27 • 本登録URLを受信する端末で、 reg@simwarra.com からのメール受信 ク欄の内容を確認 を許可してください。 • 本登録メールを受信後、24時間以内に された場合にチェ 本登録を完了させてください。期限を 「登録内容を確認 過ぎた場合は、再度仮登録を行ってく レを押してくださ ださい。 • IMEI番号が2個搭載されている端末に 関して、どちらかひとつを入力してく ださい。 • 上記チェック欄端末を含む、サービス 規約に記載されている対象外端末が登 機器に故障が無い 録されていた場合は、保証対象外とな ります。 機器に非正規修理履 加工等が無い事。 登録内容を確認する $\triangleleft$ 0

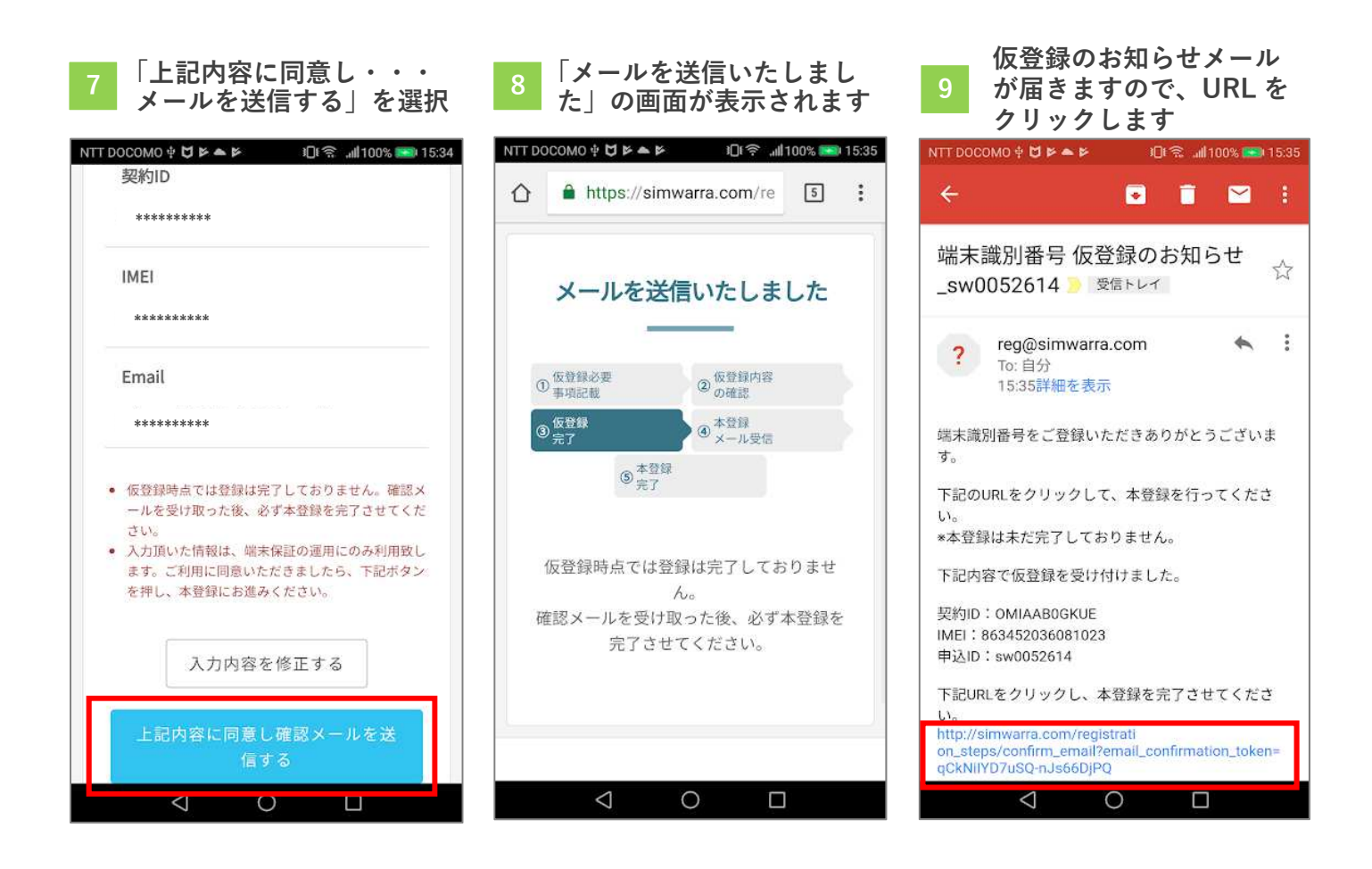

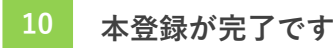

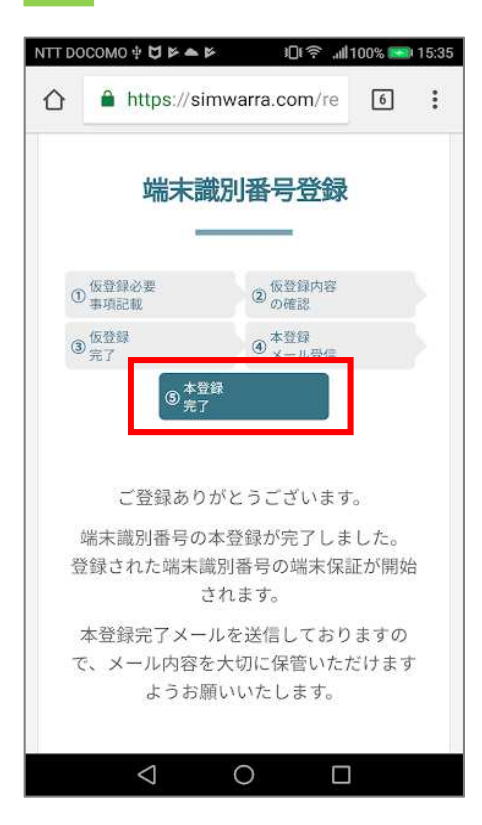

つながる端末保証は、お申込みの翌々月から 保証開始となります。

......